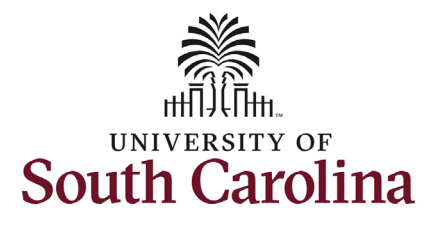

| How to initiate an additional assignmen<br>This job aid outlines how to initiate an addit                                                                                                    | <b>t eForm for an exempt employee in HCM:</b><br>onal assignment eForm (internal dual assignment) for an exempt employee.                                                                                                    |
|----------------------------------------------------------------------------------------------------|----------------------------------------------------------------------------------------------------|
| <b>Navigation:</b> Employee Self Service > My Ho                                                                                                    | mepage > ePAF Homepage                                                                                                    |
| Information                                                                                                    | Screenshots                                                                                                    |
| Those with HR Initiator access can take<br>this action for ALL FTEs across the<br>university system.                                                                                                    | Menu     Search in Menu     Q       Employee Self Service     V       My Homepage     My Homepage       Payroll     P       Talent Profile     Benefit Details                                                                                                    |
| Only FTE employees are eligible for<br>additional assignment eForms (internal<br>dual). RGP/TL employees are eligible to<br>be hired in a temporary capacity for<br>'Additional Compensation' which is<br>initiated in PeopleAdmin.<br>The security on this eForm allows all with<br>HR Initiator the ability to initiate, but                       | Manager Self Service   Employee Self Service   USC Central HR Administrator     USC Profile     Time and Absence     Image: Comparison of the service of the service of the servic                                                                                                    |
| once the action is submitted it is not<br>visible in View an ePAF for any employee<br>outside your regular security scope.                                                                                                    | Menu     Search in Menu     Q       My Homepage     My Submitted eForms - Aging       My Pending Approvais - Aging     My Submitted eForms - Aging                                                                                                    |
| <ul> <li>Initiating an additional assignment for an exempt employee: In order to initiate an additional assignment for an FTE employee, take the following steps:</li> <li>1. Click the Employee Self-Service drop-down menu button.</li> <li>2. Click the My Homepage option in the drop-down.</li> <li>3. Click the ePAF Homepage tile.</li> </ul> | Image: space of the space of the |

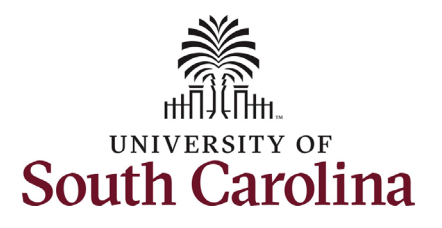

On the ePAF homepage enter your employee's name or USC ID in the **Search for Person** field, then click the **Search** button.

The results that appear are referred to as **Search Cards**. Determine the appropriate Search Card by reviewing the EMPL ID (aka USC ID), EMPL record, Department, EMPL Class, and other data presented.

On the appropriate Search Card, click the **Related Actions Menu** button.

| K My Homepage                                                            | EPAF                                                                                                    |
|--------------------------------------------------------------------------|----------------------------------------------------------------------------------------------------|
| Start a Personnel Action Form Search for hermione granged Just Search In | Welcome to the University of South Carolina's Electronic Personnel Action Form (EPAF) Center. This is where you will manage HR/Payroll actions for employees<br>To start a new form, enter a name or employee ID in the Search for Person omnibox, and hit the Search button. Use Just Search In to narrow down your search.<br>When you find the right person, click the down arrow, and choose the action you want to take. You'll be guided into the correct form |
| Search Clear Add a New Person Act on Personnel Action Form               | Evaluate an ePAF eForm lists any ePAF forms waiting for your approval.<br>Update an ePAF eForm lets you make changes to a form and resubmit.<br>View an ePAF eForm shows you existing forms.<br>Manage Adjunct Faculty Benefits lists active employees enrolled in State insurance benefits.<br>Need help? <u>Click here</u>                                                                                                    |
|                                                                          |                                                                                                    |
| Update an ePAF eForm                                                     |                                                                                                    |
| 5 View an ePAF eForm                                                     |                                                                                                    |
| Manage Adjunct TFAC Benefits                                             |                                                                                                    |

| art a Personnel Action Form |                    |                                             |                                    |
|-----------------------------|--------------------|---------------------------------------------|------------------------------------|
| Search for                  | Current Employee   | Empl ID 000000112                           | Business Unit SCCOL USC Columbia   |
| Person                      |                    | Empl Record 0                               | Job Indicator Primary Job          |
|                             |                    | Department 470000 UNDERGRAD ADMISSIONS      | Empl Class FTE Full Time Equivaler |
| Search In                   | Hermione Granger 🖸 | Job Code AH15 Administrative Coordinator II | Faculty/Staff Staff                |
| Search Clear                |                    |                                             |                                    |
|                             |                    |                                             |                                    |
| Add a New Person            |                    |                                             |                                    |
| ct on Personnel Action Form |                    |                                             |                                    |
|                             |                    |                                             |                                    |
|                             |                    |                                             |                                    |
|                             |                    |                                             |                                    |
|                             |                    |                                             |                                    |
|                             |                    |                                             |                                    |
|                             |                    |                                             |                                    |
|                             |                    |                                             |                                    |
|                             |                    |                                             |                                    |

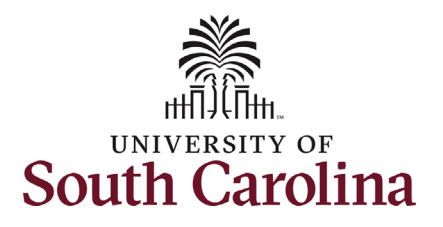

| The Related Actions Menu shows all of the |
|-------------------------------------------|
| actions/eForms which the user has         |
| authority to initiate on this specific    |
| employee's EMPL record.                   |
|                                           |
|                                           |

The Additional Assignment eForm has only one use – creating an internal dual assignment for an FTE employee. This eForm only appears as an option in the Related Actions Menu for FTE employees.

From the Related Actions Menu, select the **Additional Assignment** option.

| K My Homepage                 |                    | Actions ×             | EPAF                                      |                                    |
|-------------------------------|--------------------|-----------------------|-------------------------------------------|------------------------------------|
| Start a Personnel Action Form | Current Employee   | View Personal Data    | Empl ID U00000112                         | Business Unit SCCOL USC Columbia   |
| Search for<br>Person          |                    | View Job Data         | Record 0                                  | Job Indicator Primary Job          |
| hermione granger              |                    | Separation/Retirement | artment 470000 UNDERGRAD ADMISSIONS       | Empl Class FTE Full Time Equivaler |
| Just<br>Search In             | Hermione Granger 💽 |                       | b Code AH15 Administrative Coordinator II | Faculty/Staff Staff                |
| Search                        |                    | Leave w/out Pay       |                                           |                                    |
|                               |                    | Job Change            |                                           |                                    |
| Add a New Person              |                    | Additional Pay        |                                           |                                    |
| Act on Personnel Action Form  |                    | Additional Assignment |                                           |                                    |
| A Cotting Started             |                    |                       |                                           |                                    |

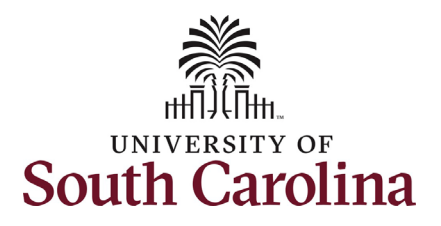

| Completing the Additional | Assignment eForm: |
|---------------------------|-------------------|
|---------------------------|-------------------|

- In the Additional Assignment eForm, first provide an Effective Date for the internal dual assignment to begin.
- 2. Provide an Expected Job End Date.
  - a. Internal dual assignments cannot last more than 1 year.

The **Primary Job Information** section of the eForm provides key information about the employee's FTE position. Pay close attention to the **FLSA Status** and **Paygroup**.

- FLSA Exempt Employees who are exempt in their FTE position are eligible to be hired in the internal dual assignment as either exempt or nonexempt based on job duties performed. (i.e. Teaching is usually exempt and paid a flat salary, but grading papers would be non-exempt and paid just for the hours worked.)
- FLSA Non-exempt Employees who are non-exempt in their FTE position must be hired as non-exempt and paid hourly in the internal dual assignment. The eForm will default these fields and they are not editable.
- Paygroup Exempt employees hired as exempt in the internal dual assignment will default to the same pay group. Exempt or non-exempt employees hired as non-exempt in the internal dual assignment will be in an hourly pay group which is on a pay lag.

| Hermione Granger<br>U00000112<br>Record 0<br>View Job Data |                                                               |
|------------------------------------------------------------|---------------------------------------------------------------|
| Additional Job : Job and Compensation                      | Form ID 40878<br>Highlights Enabled: Yes Current Values (H) H |
| Transaction Date                                           |                                                               |
| Name Hermione Granger                                      | Empl ID U00000112                                             |
| "Effective Date 08/08/2022                                 | *Expected Job End Date 12/16/2022                             |
| Primary Job Information                                    |                                                               |
| Position Number 00003828                                   | Job Code AH15 Administrative Coordinator II                   |
| Department 470000 UNDERGRAD ADMISSIONS                     | Business Unit SCCOL USC Columbia                              |
| Location 074 Lieber College                                | Employee Classification FTE                                   |
| Full/Part Time Full-Time                                   | Regular/Temporary Regular                                     |
| FLSA Status T Exempt                                       | Standard Hours 40.00                                          |
| Paygroup C12                                               |                                                               |
| Tenure Status                                              |                                                               |

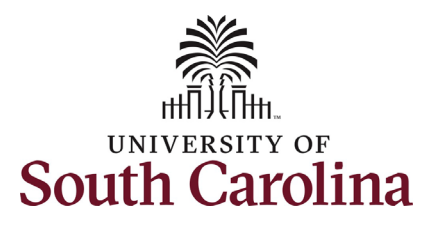

| Complete all fields in the Additional       |
|---------------------------------------------|
| Assignment and Compensation information     |
| sections of the eForm based on the internal |
| dual assignment that will be performed.     |

- 3. Click the **Job Code** lookup button (magnifying glass icon) to search for the job code or enter directly in the field.
- 4. Click the **Business Unit** lookup button (magnifying glass icon) to search for the campus on which the assignment will be performed or enter directly in the field.
  - a. Note **Department** and **Location** options will not populate until you have selected the **Business Unit**.
- 5. Click the **Department** lookup button (magnifying glass icon) to search for the department number or enter directly in the field.
- 6. Click the **Location** lookup button (magnifying glass icon) to search for the building in which the assignment will be performed or enter directly in the field.
- Click the Supervisor ID lookup button (magnifying glass icon) to search for the supervisor's USC ID or enter directly in the field.
- 8. If changing the **FLSA Status** from exempt to non-exempt, click the drop-down.
- 9. Click in the **Standard Hours** and enter the hours per week.

| Additional Assignment   |           |                                        |                   |           |               |
|-------------------------|-----------|----------------------------------------|-------------------|-----------|---------------|
| *Job Code               | UG70      | Q Instructor                           |                   |           |               |
| *Business Unit          | SCCOL     | 0 USC Columbia                         |                   |           |               |
| *Denartment             | 120400    | SAAS 1101 and National Resource Center | *Location         | 112       | Russell House |
| Employee Classification | DLI       |                                        | Loouton           | 112       | August House  |
| Full/Part Time          | Part-Time |                                        | Regular/Temporary | Temporary |               |
| *Supervisor ID          | U00000114 | C Fred Weasley                         |                   |           |               |
| *FLSA Status            | Exempt    | ✓                                      | *Standard Hours   | 10.00     |               |
|                         |           |                                        |                   |           |               |

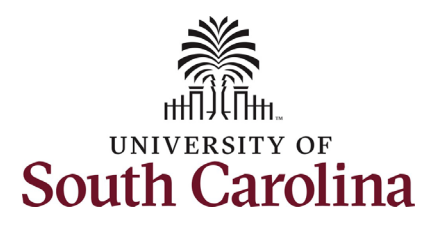

|                          | Since this employee is exempt in the                                                                                                    |                                                                                                    |                                                                                                    |                                                                      |                                                                                                    |                                                                                             |                                                                            |                               |                        |                                                      |                                    |                          |
|--------------------------|----------------------------------------------------------------------------------------------------|----------------------------------------------------------------------------------------------------|----------------------------------------------------------------------------------------------------|----------------------------------------------------------------------|----------------------------------------------------------------------------------------------------|---------------------------------------------------------------------------------------------|----------------------------------------------------------------------------|-------------------------------|------------------------|------------------------------------------------------|------------------------------------|--------------------------|
|                          | FTE position you can click the drop-                                                                                                    | Compensation Information                                                                                                    | e Code SC12                                                                                                    |                                                                      |                                                                                                    |                                                                                             | Compens                                                                    | ation Frequency SC12          |                        |                                                      |                                    |                          |
|                          | of salaried or hourly                                                                                                    | Pay                                                                                                    | Group C12                                                                                                    | _                                                                    |                                                                                                    |                                                                                             |                                                                            |                               |                        |                                                      |                                    |                          |
|                          | of salaried of nourly.                                                                                                    | *Select a Payment Me                                                                                                    | Salary 3200.000000                                                                                                    | <b>~</b>                                                             |                                                                                                    |                                                                                             |                                                                            |                               |                        |                                                      |                                    |                          |
| 11.                      | Enter the Base Salary and click the tab                                                                                                    | Annualized                                                                                                    | Salary 8892.631579                                                                                                    |                                                                      |                                                                                                    |                                                                                             |                                                                            |                               |                        |                                                      |                                    |                          |
|                          | button on your keyboard.                                                                                                    | Distribution Grid                                                                                                    |                                                                                                    |                                                                      |                                                                                                    |                                                                                             |                                                                            |                               |                        |                                                      |                                    |                          |
| 12.                      | Upon clicking the tab button, the Base                                                                                                    |                                                                                                    |                                                                                                    |                                                                      |                                                                                                    |                                                                                             |                                                                            |                               |                        |                                                      |                                    | 1 row                    |
|                          | Salary will populate in the <b>Amount</b>                                                                                                    | Amount $\diamond$ Pe                                                                                                    | ercent of Distribution $\Diamond$ Sele                                                                                                    | ect Funding Operating L                                              | Init Department F<br>◇                                                                                                    | und Code Accour<br>≎ ≎                                                                      | nt Class Field Bus                                                         | iness Unit Project/Grant<br>♀ | Activity ID Cost Share | Combination Code<br>≎                                | Insert A<br>Row                    | Delete A<br>Row          |
|                          | field of the distribution grid.                                                                                                    | 1 3200.000000                                                                                                    | 100.000000 Sel                                                                                                    | ect Funding CL085                                                    | 470000                                                                                                    | 0001 51200                                                                                  | 505                                                                        |                               |                        | A0000003330                                          | +                                  | -                        |
| _                        |                                                                                                    |                                                                                                    |                                                                                                    |                                                                      |                                                                                                    |                                                                                             |                                                                            |                               |                        |                                                      |                                    |                          |
| The fun                  | ding that populates in this eForm is the                                                                                                    | Percer                                                                                                    | ntTotal 100.00                                                                                                    |                                                                      |                                                                                                    |                                                                                             |                                                                            |                               |                        |                                                      |                                    |                          |
| must ch                  | ange this to align with the funding of                                                                                                    | Search Next Save                                                                                                    |                                                                                                    |                                                                      |                                                                                                    |                                                                                             |                                                                            |                               |                        |                                                      |                                    |                          |
| the inte                 | rnal dual assignment.                                                                                                    |                                                                                                    |                                                                                                    |                                                                      |                                                                                                    |                                                                                             |                                                                            |                               |                        |                                                      |                                    |                          |
| 13.                      | Click the Select Funding button.                                                                                                    |                                                                                                    |                                                                                                    |                                                                      |                                                                                                    | Select Char                                                                                 | tstring                                                                    |                               |                        |                                                      |                                    | ×                        |
| 11                       | In the Soloct Chartetring search, clear                                                                                                    | Combination Code                                                                                                    | Q                                                                                                    |                                                                      |                                                                                                    |                                                                                             |                                                                            |                               |                        |                                                      |                                    |                          |
| 14.                      | in the Select Chartstring Search, clear                                                                                                    |                                                                                                    |                                                                                                    | Cada                                                                 |                                                                                                    | Class Field                                                                                 | Busines                                                                    | s Unit Project                | (Crant Ast             |                                                      |                                    |                          |
|                          | out all populated fields and then enter                                                                                                    | Operating Unit Depa                                                                                                    | artment Fund                                                                                                    | Code A                                                               | ccount                                                                                                    | Glassifield                                                                                 | - 10                                                                       |                               | Acti                   | ivity ID                                             |                                    |                          |
|                          | out all populated fields and then enter your funding information.                                                                                                    | Operating Unit Depa<br>Q 1204<br>Cost Share                                                                                                    | 400 Q A00                                                                                                    |                                                                      | 1300                                                                                                    | q                                                                                           | ٩                                                                          | ٩                             |                        | ivity ID                                             | ۹                                  |                          |
|                          | out all populated fields and then enter your funding information.                                                                                                    | Operating Unit Depa<br>Q 1204<br>Cost Share<br>Q<br>Search                                                                                                    | 400 Q A000                                                                                                    |                                                                      | 1300                                                                                                    |                                                                                             | ٩                                                                          | ٩                             |                        | vity ID                                              | ٩                                  |                          |
| 15.                      | out all populated fields and then enter<br>your funding information.<br>Click the <b>Search</b> button.                                                                                                    | Operating Unit Pepag<br>Q 1204<br>Cost Share<br>Q<br>Search                                                                                                    | A00 Q A00                                                                                                    | Department                                                           | Eucl Code                                                                                                    | Account                                                                                     | Q                                                                          | Q                             | Q                      | Activity ID                                          | Q. Cost Share                      |                          |
| 15.<br>16                | out all populated fields and then enter<br>your funding information.<br>Click the <b>Search</b> button.<br>Select the appliable <b>Combination</b>                                                                                                    | Operating Unit Depa<br>Q 1204<br>Cost Share<br>Q<br>Search<br>Combination Code<br>A0000006598                                                                                                    | Operating Unit     CL067                                                                                                    | Department         120400                                            | Fund Code A0001                                                                                                    | Account<br>51300                                                                            | Q<br>Class Field<br>101                                                    | Q Business Unit               | Q Project/Grant        | Activity ID                                          | Q Cost Share                       |                          |
| 15.<br>16.               | out all populated fields and then enter<br>your funding information.<br>Click the <b>Search</b> button.<br>Select the appliable <b>Combination</b><br><b>Code</b> from the search results.                                                                                                    | Operating Unit Opena<br>Q 1204<br>Cost Share<br>Q<br>Search<br>Combination Code<br>A00000009598                                                                                                    | Operating Unit     CL067                                                                                                    | Department                                                           | Fund Code A0001                                                                                                    | Account 51300                                                                               | Q<br>Class Field<br>101                                                    | Q                             | Project/Grant          | Activity ID                                          | Q Cost Share                       |                          |
| 15.<br>16.               | out all populated fields and then enter<br>your funding information.<br>Click the <b>Search</b> button.<br>Select the appliable <b>Combination</b><br><b>Code</b> from the search results.                                                                                                    | Operating Unit Depar<br>Q 1204<br>Cost Share<br>Q<br>Search<br>Combination Code<br>A0000006598                                                                                                    | Operating Unit     CL067                                                                                                    | Department<br>120400                                                 | Fund Code A0001                                                                                                    | Account 51300                                                                               | Q<br>Class Field<br>101                                                    | Q Business Unit               | Project/Grant          | Activity ID                                          | Q Cost Share                       |                          |
| 15.<br>16.<br>17.        | out all populated fields and then enter<br>your funding information.<br>Click the <b>Search</b> button.<br>Select the appliable <b>Combination</b><br><b>Code</b> from the search results.<br><b>Optional</b> – If multiple funding sources                                                                                                    | Operating Unit Open<br>Q 1204<br>Cost Share<br>Combination Code<br>A00000009598                                                                                                    | Trunent Fund<br>400 Q A00<br>Operating Unit<br>CL067                                                                                                    | Department<br>120400                                                 | Fund Code A0001                                                                                                    | Account<br>51300                                                                            | Q<br>Class Field<br>101                                                    | Q                             | Project/Grant          | Activity ID                                          | Q Cost Share                       | 1row                     |
| 15.<br>16.<br>17.        | out all populated fields and then enter<br>your funding information.<br>Click the <b>Search</b> button.<br>Select the appliable <b>Combination</b><br><b>Code</b> from the search results.<br><b>Optional</b> – If multiple funding sources<br>are needed, click the + Plus button to<br>add another row and follow steps 14-                                         | Operating Unit     Description       Q     1204       Cost Share     Q       Search     Q       Combination Code     A0000006598       Distribution Grid     Amount $\diamond$ Pe                                                     |                                                                                                    | Department<br>120400<br>tet Funding Operating L                      | Fund Code<br>A0001                                                                                                    | Account<br>51300                                                                            | Q<br>Class Field<br>101<br>t Class Field Busi                              | Q                             | Project/Grant          | Activity ID                                          | Q Cost Share                       | 1 row<br>Delete A<br>Row |
| 15.<br>16.<br>17.        | out all populated fields and then enter<br>your funding information.<br>Click the <b>Search</b> button.<br>Select the appliable <b>Combination</b><br><b>Code</b> from the search results.<br><b>Optional</b> – If multiple funding sources<br>are needed, click the + Plus button to<br>add another row and follow steps 14-<br>16.                                  | Operating Unit     Openating Unit       Q     1204       Cost Share     Q       Search     Q       Combination Code     A00000009598       Distribution Grid     Pee       1     3200.000000                                          | Tronent Fund<br>Tronent Operating Unit<br>CL067                                                                                                    | Department<br>120400<br>ect Funding Operating L<br>ect Funding CL067 | Ecount           1300           Fund Code           A0001           Init         Department           F           120400         A | Account<br>51300<br>und Code Accoun<br>00001 51300                                          | Q<br>Class Field<br>101<br>t Class Field Busi<br>↓<br>101                  | Q                             | Activity ID Cost Share | Activity ID Activity ID Combination Code A0000006598 | Q<br>Cost Share<br>Insert A<br>Row | 1 row<br>Delete A<br>Row |
| 15.<br>16.<br>17.        | out all populated fields and then enter<br>your funding information.<br>Click the <b>Search</b> button.<br>Select the appliable <b>Combination</b><br><b>Code</b> from the search results.<br><b>Optional</b> – If multiple funding sources<br>are needed, click the + Plus button to<br>add another row and follow steps 14-<br>16.                                  | Operating Unit     Peace       Q     1204       Cost Share     Q       Search     Q       Combination Code     A0000006598       Distribution Grid     Amount $\diamond$ Pe       1     3200.000000                                   |                                                                                                    | Department<br>120400<br>tet Funding Operating L<br>act Funding CL067 | Ecount<br>1300  Fund Code A0001  nit Department F 120400 A                                                                         | Account<br>51300<br>4 Account<br>51300<br>4 Account<br>51300<br>4 Account<br>0 001<br>51300 | Q<br>Class Field<br>101<br>t Class Field Busi<br>t Class Field Busi<br>101 | Q                             | Activity ID Cost Share | Activity ID Activity ID Combination Code A0000006598 | Q<br>Cost Share<br>Insert A<br>Row | 1 row<br>Delete A<br>Row |
| 15.<br>16.<br>17.<br>18. | out all populated fields and then enter<br>your funding information.<br>Click the <b>Search</b> button.<br>Select the appliable <b>Combination</b><br><b>Code</b> from the search results.<br><b>Optional</b> – If multiple funding sources<br>are needed, click the + Plus button to<br>add another row and follow steps 14-<br>16.<br>Click the <b>Next</b> button. | Operating Unit     Decomposition       Q     1204       Cost Share     Q       Search     Combination Code       A00000006598     Distribution Grid         Distribution Grid       1     3200.000000   Percer                        | Tronent Fund<br>Tronent Operating Unit<br>CL067<br>CL067<br>CL07<br>CL07 | Department<br>120400<br>ect Funding Operating L<br>cet Funding CL087 | Ecount           1300           Fund Code           A0001           Init         Department           F           120400         A | Account<br>51300<br>and Code Account<br>0001 51300                                          | Q<br>Class Field<br>101<br>t Class Field Busi<br>↓ 101                     | Q                             | Activity ID Cost Share | Activity ID Activity ID Combination Code A0000006598 | Q<br>Cost Share<br>Insert A<br>Row | 1 row<br>Delete A<br>Row |
| 15.<br>16.<br>17.<br>18. | out all populated fields and then enter<br>your funding information.<br>Click the <b>Search</b> button.<br>Select the appliable <b>Combination</b><br><b>Code</b> from the search results.<br><b>Optional</b> – If multiple funding sources<br>are needed, click the + Plus button to<br>add another row and follow steps 14-<br>16.<br>Click the <b>Next</b> button. | Operating Unit     Decomposition       Q     1204       Cost Share     Q       Search     Q       Combination Code     A0000006598         Distribution Grid       Amount ◇     Per       1     3200.000000   Percer Search Next Save | Tronent Fund<br>Tronent Q Accord<br>Operating Unit<br>CL067 CL067 CL067 Sele 100.000000 Sele 100.000000 Sele 100.00000 Sele 100.00000 Sele 100.00000 Sele 100.00000 Sele 100.000000 Sele 100.000000 Sele 100.000000 Sele 100.00000 Sele 100.00000 Sele 100.000000 Sele 100.00000 Sele 100.000000 Sele 100.000000 Sele 100.000000 Sele 100.000000 Sele 100.000000 Sele 100.000000 Sele 100.000000 Sele 100.000000 Sele 100.000000 Sele 100.000000 Sele 100.000000 Sele 100.000000 Sele 100.0000000 Sele 100.000000000 Sele 100.0000000 Sele 100.0000000 Sele 100.0000000000000000000000000000000000                                                                                                    | Department<br>120400<br>Let Funding Operating L<br>set Funding CL067 | Fund Code           A0001           nit         Department           F         120400                                              | Account         51300           und Code         Account           00001         51300      | Q<br>Class Field<br>101<br>t Class Field Busi<br>t Class Field Busi<br>101 | Q                             | Activity ID Cost Share | Activity ID Activity ID Combination Code A0000006598 | Q Cost Share                       | 1 row<br>Delete A<br>Row |
| 15.<br>16.<br>17.<br>18. | out all populated fields and then enter<br>your funding information.<br>Click the <b>Search</b> button.<br>Select the appliable <b>Combination</b><br><b>Code</b> from the search results.<br><b>Optional</b> – If multiple funding sources<br>are needed, click the + Plus button to<br>add another row and follow steps 14-<br>16.<br>Click the <b>Next</b> button. | Operating Unit     Openating Unit     Openating Unit       Q     1204       Cost Share     Q       Search     Q       Combination Code     A00000009598         Distribution Grid       1     3200.000000   Percent Search Next Save  | Tronent Fund<br>Tronent Operating Unit<br>CL067<br>CL067<br>CL067<br>Sele<br>100.000000 Sele<br>100.000000 Sele                                                                                                    | Code ∩ Funding Operating L<br>cet Funding CL067                      | Init Department F<br>120001                                                                                                    | Account<br>51300<br>Code Account<br>0001 51300                                              | Q<br>Class Field<br>101<br>t Class Field Bus<br>0<br>101                   | Q                             | Activity ID Cost Share | Activity ID Activity ID Combination Code A0000008598 | Q<br>Cost Share<br>Insert A<br>Row | 1 row<br>Delete A<br>Row |

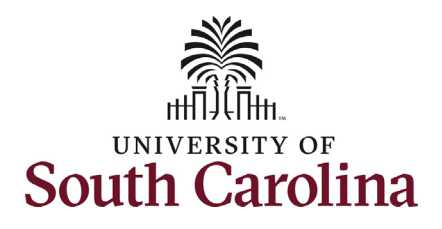

| All fields on the Secondary Dept Hours &         |                                                                                                    |                         |                     |
|--------------------------------------------------|----------------------------------------------------------------------------------------------------|-------------------------|---------------------|
| Duties page are required!                        | + Additional Job : Additional Information                                                                                             |                         | Form ID 408781      |
| 19. Enter the <b>From</b> and <b>To</b> hours of | High                                                                                                    | ,hlights Enabled: Yes C | Current Values (++) |
| the internal dual assignment each                |                                                                                                    |                         |                     |
| day. If the assignment hours vary                | Secondary Dept. Hours & Duties                                                                                                    |                         |                     |
| (i.e. working special events or                  | Indicate hours to be worked in X.XX AM/PM format. Provide a detailed description of the duties, including course numbers if teaching. |                         |                     |
| grading papers) enter 'varies' in                | From 4:30pm To 5:45pn                                                                                                    | n                       |                     |
| these fields                                     | Teaching one section of U101 during the Fall 2022 semester. Class meets Mondays and<br>Wednesdaws                                     |                         |                     |
|                                                  | Description of Duties                                                                                                    |                         |                     |
| 20. Enter the <b>Description of Duties</b> to    | Previous Next Save                                                                                                    |                         |                     |
| be performed in the internal dual                |                                                                                                    |                         |                     |
| assignment.                                      |                                                                                                    |                         |                     |
|                                                  |                                                                                                    |                         |                     |
| 21. Click the <b>Next</b> button.                |                                                                                                    |                         |                     |
|                                                  |                                                                                                    |                         |                     |
| The blank space on this page is only blank       |                                                                                                    |                         |                     |
| for the initiator and 'requesting'               |                                                                                                    |                         |                     |
| department approver. The employee's              |                                                                                                    |                         |                     |
| home department approvers have                   |                                                                                                    |                         |                     |
| required fields on this page they must           |                                                                                                    |                         |                     |
| complete. If any fields on this page are left    |                                                                                                    |                         |                     |
| blank, the eForm will be recycled back to        |                                                                                                    |                         |                     |
| the initiator for edits which may delay the      |                                                                                                    |                         |                     |
| approval and compensation.                       |                                                                                                    |                         |                     |
|                                                  |                                                                                                    |                         |                     |
|                                                  |                                                                                                    |                         |                     |
|                                                  |                                                                                                    |                         |                     |
|                                                  |                                                                                                    |                         |                     |
|                                                  |                                                                                                    |                         |                     |
|                                                  |                                                                                                    |                         |                     |
|                                                  |                                                                                                    |                         |                     |

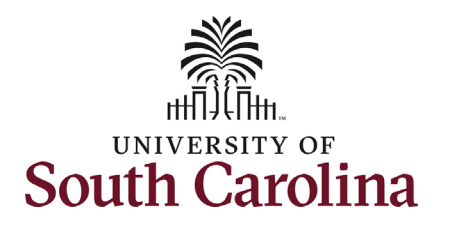

- 22. The **Action Reason** grid prepopulates correctly as this is the only available action/reason on this eForm.
- 23. **Optional** No attachments are required for submission of an additional assignment eForm. However, if your unit issues offer/appointment letters for these assignments please attach here. Click the **Upload** button and follow the on-screen prompts to attach the document from your device.
- 24. Click the **Submit** button.
- 25. The eForm has successfully submitted! Always click the **View Approval Route** button to see the workflow steps for the action.

| Additional Job : Action/Reason                   |        |                        |          |                          | Highlights Enabled: Yes | Form ID 408   |
|--------------------------------------------------|--------|------------------------|----------|--------------------------|-------------------------|---------------|
|                                                  |        |                        |          |                          |                         |               |
| tion Reason Grid                                 |        |                        |          |                          |                         |               |
|                                                  |        |                        |          |                          |                         | 1             |
| Action $\Diamond$                                |        |                        |          | Reason Code 🗘            |                         |               |
| Additional Job                                   |        |                        |          | Internal Dual Employme 🗸 |                         |               |
| a Attachments                                    |        |                        |          |                          |                         |               |
|                                                  |        |                        |          |                          |                         | 1             |
| Status                                           | Action | Description $\diamond$ |          |                          | File Name 🗘             | Delete        |
|                                                  | Upload |                        | ~        |                          |                         | Delete        |
| Ndd                                              |        |                        |          |                          |                         |               |
|                                                  |        |                        |          |                          |                         |               |
| Comments                                         |        |                        |          |                          |                         |               |
|                                                  |        |                        |          |                          |                         |               |
| Previous Save Submit                             |        |                        |          |                          |                         |               |
|                                                  |        |                        |          |                          |                         |               |
| Additional Job ' Results                         |        |                        |          |                          |                         | Form ID 4087  |
| Auditional vob - Results                         |        |                        |          |                          |                         | Point 10 4007 |
| ou have successfully submitted your eForm.       |        |                        |          |                          |                         |               |
| he eForm has been routed to the next approval st | tep.   |                        |          |                          |                         |               |
| nultiple approvers.                              |        |                        |          |                          |                         |               |
| view Approval Route                              |        |                        |          |                          |                         |               |
| insaction / Signature Log                        |        |                        |          |                          |                         | 1 n           |
| Current Date Time                                | St     | p Title                | User ID  | Description              | Form Action             | Time Elapsed  |
| 05/15/2022 9:14:23AM                             | Ini    | iated                  | TALFONSO | Teresa Alfonso           | Submit                  |               |
|                                                  |        |                        |          |                          |                         |               |
| Refresh Log                                      |        |                        |          |                          |                         |               |

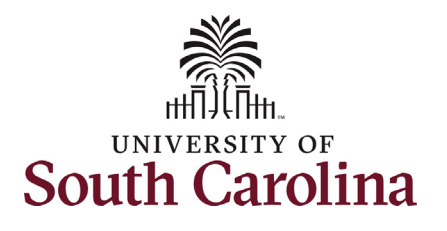

- 26. The Approval Route shows the workflow steps for the specific action you submitted. The Additional Assignment eForm has a unique workflow to obtain all required approvals. The College Div HR Admin is the requesting department approver. Approver 1 and Approver 2 are from the employee's home department approvers (where their FTE position lies). HR Operations is the final approval for this action.
  - Payroll is not in the workflow for any HR eForm, rather they have view access to all eForms. This workflow step will always say Not Routed.
- 27. Upon review of the workflow, click the **Done** button.

You have successfully initiated an **Additional Assignment** eForm for an exempt employee!

| G3FORM_ID=408781                           |   |                                       | sic Stage |                                       |         |  |  |  |
|--------------------------------------------|---|---------------------------------------|-----------|---------------------------------------|---------|--|--|--|
|                                            |   |                                       |           | F                                     | Pending |  |  |  |
| Basic Path                                 |   |                                       |           |                                       |         |  |  |  |
| Pending                                    |   | >∄ Not Routed                         |           | ▶ Not Routed                          |         |  |  |  |
| Multiple Approvers<br>College Div HR Admin | > | Multiple Approvers<br>Dept_Approver_1 | >         | Multiple Approvers<br>Dept_Approver_2 | )       |  |  |  |
|                                            |   |                                       |           | •                                     |         |  |  |  |
|                                            |   |                                       |           |                                       |         |  |  |  |
| 🛯 Not Routed                               |   | ▶ Not Routed                          |           |                                       |         |  |  |  |